## **Dutchess County eSTACs Entering STAC-1 for CB and CBRS**

February 1, and February 2, 2024

## **Questions & Answers**

| QUESTIONS |                                                                                                    |  |
|-----------|----------------------------------------------------------------------------------------------------|--|
| Q         | What happens if the agency is unable to begin on the start date and they ask for a new start date? Can we make a change on          |  |
|           | the line we put in or should put in a new line?                                                                                     |  |
| Α         | You can always amend the start date, end date and location that was entered. There is no need to create a new line/service.         |  |
|           |                                                                                                    |  |
| Q         | Does every change on an IEP require a new STAC?                                                                                     |  |
| Α         | Most changes do require a new STAC for SED. If there is an increase or decrease of service, if there is a new provider, then an     |  |
|           | updated STAC must be sent to SED.                                                                                                   |  |
|           |                                                                                                    |  |
| Q         | Now we enter the name of the provider and not just the agency name?                                                                 |  |
| Α         | You will choose the agency/provider name in the provider drop down. The provider is the agency.                                     |  |
|           |                                                                                                    |  |
| Q         | What's the difference between 9100(A) & 9100(I) or 9135(T) & 9136(T)?                                                               |  |
| Α         | These are different programs that SED has listed for the provider. If you are unsure which to choose, then you should contact the   |  |
|           | agency and/or county.                                                                                                    |  |
|           |                                                                                                    |  |
| Q         | What if there is no provider available for program or services? Do you have to wait to submit the STAC until a provider is          |  |
|           | assigned?                                                                                                    |  |
| Α         | You can enter the services that you do have a provider for, and sign/submit. Once you find a provider for the other service(s), you |  |
|           | can amend the placement and add the new service with provider.                                                                      |  |
|           |                                                                                                    |  |
| Q         | Does the IEP have to reflect changes in dates?                                                                                      |  |
| Α         | If your changes fall within the IEP dates, then no new IEP is needed. If the start and end dates in eSTACs fall outside of your IEP |  |
|           | dates or your services do not match the IEP, then a new/updated IEP is needed.                                                      |  |
| _         | Luquelly only condition IFD Currentery. Do use read to unload the whole IFD row?                                                    |  |
| Q         | I usually only send the IEP Summary. Do we need to upload the whole IEP now?                                                        |  |
| Α         | Yes, you should upload the entire IEP. The county may need to review certain sections of the IEP that are not on the summary        |  |
|           | page.                                                                                                    |  |
|           | De we emend as received, if we need to show as a data for a provider of tax we signed and submitted?                                |  |
| Q         | Do we amend or rescind, if we need to change a date for a provider after we signed and submitted?                                   |  |
| Α         | If your start date, end date or location changes, you can amend the entry in eSTACS.                                                |  |
|           |                                                                                                    |  |
| Q         | When signing & submitting, if I entered something incorrectly, how do I get out of that screen?                                     |  |

| Α | When comparing the IEP to the services entered, and you notice an error, you can click the arrow back at the top of the page.<br>You will then go to the IEP Placements tab, edit the placement, and correct the entry. |
|---|----------------------------------------------------------------------------------------------------|
|   |                                                                                                    |
|   |                                                                                                    |